**Registrars: How to apply teams into an All Star Tournament** 

- 1) Turn on your All Star season by clicking on League Registration Tab check off age groups and play types in the season grid
- 2) Repeat steps at the Club level
- 3) You must log off after you have set up the Club level. If you do not, the all-star season will not show up in the drop down.
- 4) Go to current recreational season and migrate your teams into the Rec All Star season for the current year
- 5) Shuffle teams around or create a new team and roster players
- 6) Click on the Tournament Tab and apply your team into the competition

# Season set up:

| Leagues / Find, Edit, Delete a League                                                                                                    |
|----------------------------------------------------------------------------------------------------|
| League Config Registration Security Teams Events Messaging Content                                                                                                    |
| Season Custom Fields Level Of Play Fees Discounts Fields Billing Travel Requests                                                                                                    |
| Show Try Out activation Link: $^{\bigcirc}$ Yes $^{\textcircled{l}}$ No                                                                                                    |
| Season Name - Season ID (Application FirstDay - Application LastDay)                                                                                                    |
| = Rec All Star 2016 - 895 (10/26/2016 - 04/30/2017)                                                                                                    |
| □ ALL (click to check all play types and age groups)                                                                                                    |
| Recreational (click to check all age groups)                                                                                                    |
| ☑ 2013 ☑ 2012 ☑ 2011 ☑ 2010 ☑ 2009 ☑ 2008 ☑ 2007 ☑ 2006 ☑ 2005 ☑ 2004 ☑ 2003 ☑ 2002                                                                                                    |
| ☑ 2001 ☑ 2000 ☑ 1999 □ 1998 □ U20                                                                                                    |
| Show On Public Registration? O Yes 🔎 No                                                                                                    |
| Requires Payment? $	extbf{	extbf{	ex$ |
| Automatically Accept Registration? $^{igodoldoldoldoldoldoldoldoldoldoldoldoldol$                                                                                                    |
| Charge Credit Card without Accepting Registration ? * $^{igodoldoldoldoldoldoldoldoldoldoldoldoldol$                                                                                                    |
| Activate Public Reg. On: Deactivate Public Reg. On: Charge Reg. Late Fee From:                                                                                                    |
|                                                                                                    |
| Show Application Types 🖾 Coach / Admin 🖄 Player My Account Button Text                                                                                                    |
|                                                                                                    |
|                                                                                                    |
|                                                                                                    |

# Migration:

|                                                                                                    | League Config Registration | Security VIP Teams  | Events       | B     | Backgroun    | d Checking | Messaging | C  | onten | t MA      |
|----------------------------------------------------------------------------------------------------|----------------------------|---------------------|--------------|-------|--------------|------------|-----------|----|-------|-----------|
|                                                                                                    |                            |                     |              |       |              |            |           |    |       |           |
| Sel                                                                                                    | ect Club                   |                     |              |       |              |            |           |    |       |           |
| JAI                                                                                                    | I Clubs                    | •                   |              |       |              |            |           |    |       |           |
| Sele                                                                                                    | ect Play Type/Level        | Select Gender       |              |       |              | Select Age | Group     |    | _     | _         |
| JAII                                                                                                    | Play Levels                | All Genders         |              |       | $\checkmark$ | All Age G  | roups     |    | ×     | <u>~</u>  |
| Filte                                                                                                    | er By Status               | Filter By Counts    |              | 5<br> | Select Tea   | am Name/Te | am ID     | Г  | -     |           |
| JAII                                                                                                    | $\checkmark$               | No Count Filter     | $\checkmark$ | L     |              |            |           |    | Sea   | rch       |
| Pag                                                                                                    | e Size: 500 V Reset        |                     |              |       |              |            |           |    | (1    | - 9) of 9 |
| ✓                                                                                                    | Team ID                    | Team Name           |              | Lvl   | Age 💙        | Club Nam   | e         | AD | PL (  | Coach     |
| <ul> <li>✓</li> </ul>                                                                                                    | 0139-01CB08-0224           | Adg-Democlub - B08  |              | С     | BU08         | Adg-Dem    | oclub     | 0  | 1     |           |
| <ul> <li>✓</li> </ul>                                                                                                    | 0139-01CB12-0228           | Adg-Democlub - BU12 |              | С     | BU12         | Adg-Dem    | oclub     | 0  | 0     |           |
| <ul> <li>✓</li> </ul>                                                                                                    | 0139-01CB12-0227           | Adg-Democlub - BU12 |              | С     | BU12         | Adg-Dem    | oclub     | 0  | 0     |           |
| <ul> <li>Image: A start of the start of the start of</li></ul> | 0139-01CB12-0226           | Adg-Democlub - BU12 |              | С     | BU12         | Adg-Dem    | oclub     | 0  | 0     |           |
| <b>~</b>                                                                                                    | 0139-01CB12-0225           | Adg-Democlub - BU12 |              | С     | BU12         | Adg-Dem    | oclub     | 0  | 0     |           |
| ✓                                                                                                    | 0139-01RB12-0229           | Murrieta 1201       |              | R     | BU12         | Adg-Dem    | oclub     | 0  | 0     |           |
| <b>√</b>                                                                                                    | 0139-01RB12-0230           | Murrieta 1202       |              | R     | BU12         | Adg-Dem    | oclub     | 0  | 0     |           |
| ✓                                                                                                    | 0139-01RB12-0231           | Murrieta 1203       |              | R     | BU12         | Adg-Dem    | oclub     | 0  | 0     |           |
| <b>~</b>                                                                                                    | 0139-01RB12-0232           | Murrieta 1204       |              | R     | BU12         | Adg-Dem    | oclub     | 0  | 0     |           |
|                                                                                                    |                            |                     |              |       |              |            |           |    | (1 -  | 9) of 9   |
|                                                                                                    | Move Selected Teams        | Migrate Selected    | Teams        |       |              |            |           |    |       |           |

# Go to current season and migrate your teams into the Rec All Star 2016 season

| L               | eague (            | Config            | Registration Secu                                       | urity VIP Teams             | Events        | Backgrour         | nd Checking             | g Messaging          | Content     |
|-----------------|--------------------|-------------------|---------------------------------------------------------|-----------------------------|---------------|-------------------|-------------------------|----------------------|-------------|
| NOT             |                    | C.                | is NOT server it.                                       |                             |               |                   |                         |                      |             |
| If a tea        | ∷iviigi<br>amisali | ration<br>readv i | IS <u>NOT</u> reversible.<br>In target season, the team | n migration will fail. So p | lease be cert | ain to choos      | e ALL apoli             | cable options for th | at team and |
| double<br>Teams | check              | your s<br>highes  | elected options prior to re                             | equesting the migration.    | s and admins  | can be.           |                         |                      |             |
|                 |                    |                   | 3- 3                                                    |                             |               |                   |                         |                      |             |
| ✓               | ✓                  | ~                 | Select All                                              |                             |               |                   |                         |                      |             |
| тм              | PL                 | AD                | Team ID                                                 | Team Name                   |               | Level             | Age 💎                   | Parent Name          | Status      |
| <b>√</b>        | ✓                  | ✓                 | 0139-01CB08-0224                                        | Adg-Democlub                | - B08         | Comp              | BU08                    | Adg-Democlub         | Ready       |
| ✓               | ✓                  | ✓                 | 0139-01CB12-0228                                        | Adg-Democlub                | - BU12        | Comp              | BU12                    | Adg-Democlub         | Ready       |
| ✓               | ✓                  | ✓                 | 0139-01CB12-0227                                        | Adg-Democlub                | - BU12        | Comp              | BU12                    | Adg-Democlub         | Ready       |
| <b>v</b>        | ✓                  | ✓                 | 0139-01CB12-0226                                        | Adg-Democlub                | - BU12        | Comp              | BU12                    | Adg-Democlub         | Ready       |
| <b>√</b>        | <b>√</b>           | ✓                 | 0139-01CB12-0225                                        | Adg-Democlub                | - BU12        | Comp              | BU12                    | Adg-Democlub         | Ready       |
| ✓               | ✓                  | ✓                 | 0139-01RB12-0229                                        | Murrieta 1201               |               | Rec               | BU12                    | Adg-Democlub         | Ready       |
| ✓               | ✓                  | ✓                 | 0139-01RB12-0230                                        | Murrieta 1202               |               | Rec               | BU12                    | Adg-Democlub         | Ready       |
| ✓               | ✓                  | ~                 | 0139-01RB12-0231                                        | Murrieta 1203               |               | Rec               | BU12                    | Adg-Democlub         | Ready       |
| ✓               | <b>√</b>           | ✓                 | 0139-01RB12-0232                                        | Murrieta 1204               |               | Rec               | BU12                    | Adg-Democlub         | Ready       |
|                 |                    |                   |                                                         |                             |               |                   |                         |                      | 9 Teams     |
|                 |                    |                   |                                                         |                             |               |                   |                         |                      |             |
| To Se           |                    | •<br>ar 20        | 14                                                      |                             | Migra         | te All <u>Pen</u> | ding Admi               | ns of this Leagu     | e           |
| Inco            |                    | ai 20             |                                                         |                             | Migra         | te All <u>Pen</u> | <mark>ding</mark> Playe | rs of this Leagu     | e           |
|                 |                    |                   |                                                         |                             |               | _                 |                         |                      |             |
|                 | Cance              | el Mig            | rate Request                                            | Save Migrate R              | Request       |                   |                         |                      |             |

# Team lookup search for teams or create a new one.

# Roster your all star players

Then click the Tournament Tab to apply to the Competition.

| Teams / Find, Edit, Delete | a Team        |                   | Lo            | ookup Team     |              |           |
|----------------------------|---------------|-------------------|---------------|----------------|--------------|-----------|
| Affinity Sports Demo Club  | - G12         |                   |               |                |              |           |
| Team Details Roster Admin  | Roster Player | Activation 😣      | Team Roster   | Travel Roster  | Tournament   | Website   |
| Roster Player to This Team | O Assign P    | layer to Preferre | d Team (place | under Unassig  | ned New Play | er sectio |
| Available Players          |               |                   | Assigned      | To This Team   |              |           |
| All Leagues                | ~             |                   | Rank          | Player Name    |              |           |
| All V Girls V Under 12 V   |               |                   |               |                |              |           |
| Rank Player Name           | Age           |                   |               |                |              |           |
|                            |               |                   |               |                |              |           |
|                            |               |                   |               |                |              |           |
|                            |               |                   |               |                |              |           |
|                            |               | Remove            |               |                |              |           |
|                            |               |                   |               |                |              |           |
|                            |               |                   |               |                |              |           |
|                            |               |                   |               |                |              |           |
|                            |               |                   |               |                |              |           |
|                            |               |                   | Min Play      | ers: 7 # Plave | rs: 0 Max Pl | avers: 18 |

| Affinity Sport                          | s Demo Club                          | - G12            |                  |                   |                   |            |         |
|-----------------------------------------|--------------------------------------|------------------|------------------|-------------------|-------------------|------------|---------|
| Team Details                            | Roster Admin                         | Roster Player    | Activation ⊗     | Team Roster       | Travel Roster     | Tournament | Website |
| To register for a to<br>Tournaments Ope | urnament, select<br>en For Registrat | the tournament y | you wish to appl | y for and then cl | lick the Register | button.    |         |
| Select A Tourna                         | iment                                |                  |                  |                   |                   |            |         |
| D5 Commission                           | ers Cup Coed D                       | ecember 5 & 6)   |                  |                   |                   |            |         |
| D5 Commission                           | ers Cup Girls D                      | ecember 13 & 1   | 14               |                   |                   |            |         |
|                                         |                                      |                  |                  |                   |                   |            |         |

This team is not registered to play in any tournaments

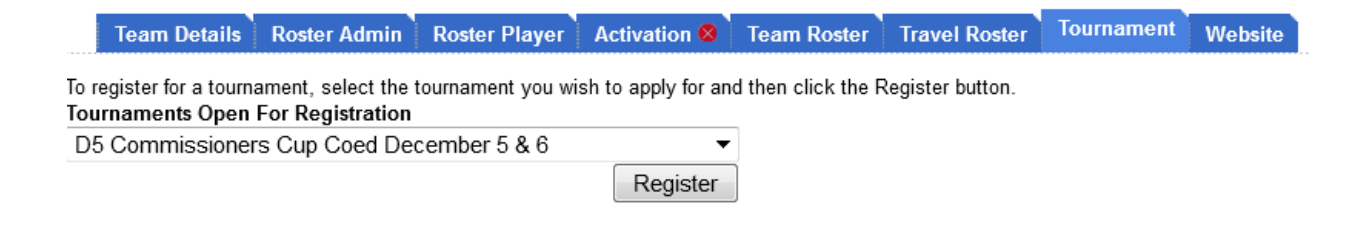

### 7. Register your team to the tournament.

# 8. After you have registered your team, you must provide the contact information if it did not populate. You must provide to contacts for team.

#### Team Info Contacts Player Roster Disciplinary Review

#### **Contact Information**

Your application requires at least 1 contacts (0 provided)

Two different contacts are required per team. Either may be the Primary Contact. If you do not have two contacts listed for your team please contact your Registrar and request that this be updated for your team in the current Fall season.

If you have a save button at the bottom of this page you may add additional contacts on your own to this application.

- This will be mandatory for U15, U16, U17 and U18 age group teams as the coach's contact information will be printed with the team roster in the College Coaches Handbook.
- This handbook is printed and supplied to all college coaches who attend the tournament to look for players for their college teams.

#### Team Contacts

|                  | _   |        |              |         | James     |
|------------------|-----|--------|--------------|---------|-----------|
|                  |     |        |              |         | <b>-</b>  |
| Address 1*       |     |        |              |         |           |
| Address 2        |     |        |              |         |           |
|                  |     |        |              |         |           |
| Country*         |     |        |              |         |           |
| United States of | Ame | rica   |              |         | •         |
| City*            |     | State/ | Province     | Zip/Pos | tal Code* |
|                  |     |        | •            | ·       |           |
| Home Phone*      |     |        | Work Pho     | one*    |           |
|                  |     |        |              |         |           |
| Mobile Phone     |     |        | Fax          |         |           |
| Role*            |     |        |              |         |           |
|                  |     | •      | ]            |         |           |
| Email Address*   |     |        | CC Email     | Address |           |
|                  |     |        |              |         |           |
|                  |     |        |              |         |           |
| Username*        |     |        |              |         |           |
|                  |     |        |              |         |           |
| Password         |     |        |              |         |           |
|                  |     |        | ( <u>p</u> ) |         |           |
| Confirm Passwor  | d   |        |              |         |           |
|                  |     |        | ٩            |         |           |
|                  |     |        |              |         |           |

\*Required

## 9. Now click on the Team Info tab.

|                                                                                                    | Team Name*<br>(up to 25 characters) |                                |   |
|----------------------------------------------------------------------------------------------------|-------------------------------------|--------------------------------|---|
| team name, we need to know your club (some parts of                                                           | Adg Democlub B12                    |                                |   |
| the country use league instead of club) of registration.<br>We also need to know the league in which you play | Team ID<br>0543-04RB12-0227         |                                |   |
| your games (gaming league).<br>The birth date of the oldest player on your team will                          | Team Gender*<br>Ø Boys              | Playing Age Group*<br>U12 Coed | • |
| determine the minimum age group in which you can<br>play.                                                     | * are required fields Save          | Ţ                              |   |

Note: Make sure your team is placed in the right playing age. Once you have verified the correct playing age, click on save.

10. After you have finished and verified everything step is correct, click on the Back to Team button in the top right corner.

## **Paying Fees:**

| Team Details Roster Admin Roster                                                        | Player Acti      | ivation 😣 🔪 Te    | am Roster      | Travel Roster   | Tournament  | Website |
|-----------------------------------------------------------------------------------------|------------------|-------------------|----------------|-----------------|-------------|---------|
| To register for a tournament, select the tournamer<br>Tournaments Open For Registration | nt you wish to   | apply for and the | en click the R | egister button. |             |         |
| Select A Tournament                                                                     |                  | -                 |                |                 |             |         |
|                                                                                         |                  | Register          |                |                 |             |         |
|                                                                                         |                  |                   |                |                 |             |         |
|                                                                                         |                  |                   |                |                 |             |         |
| Listed below are the tournament applications this                                       | team has app     | lied for.         | dit            |                 |             |         |
| To view / edit the application please click edit he                                     | ext to the appli | cation wish to e  | uit.           |                 |             |         |
| Tournaments Registered To                                                               | Order #          | Amount Paid       | Amount Du      | le              |             |         |
| D5 Commissioners Cup Coed December 5 & 6                                                | 2-1521473        | \$0.00            | \$140.         | 00 unregiste    | r   payment | edit    |
|                                                                                         |                  |                   |                |                 |             |         |

## 1. Click on the "Payment".

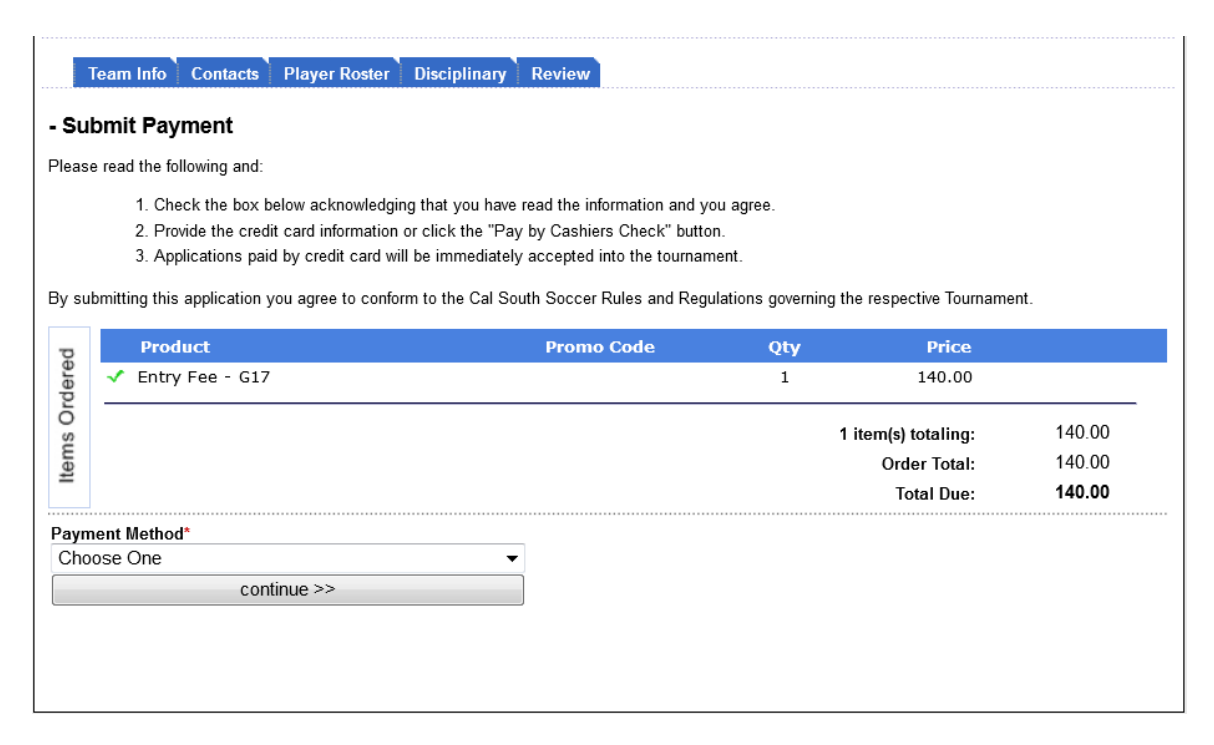

## Under "Payment Method," please click continue.

Team Info Contacts Player Roster Disciplinary Review Cal South Soccer - Submit Payment Please read the following and: 1. Check the box below acknowledging that you have read the information and you agree. 2. Provide the credit card information or click the "Pay by Cashiers Check" button. 3. Applications paid by credit card will be immediately accepted into the tournament. By submitting this application you agree to conform to the Cal South Soccer Rules and Regulations governing the respective Tournament. Product Promo Code Qty Price Items Ordered Entry Fee - G17 140.00 1 140.00 1 item(s) totaling: 140.00 Order Total: Total Due: 140.00 Payment Method\* Billing Address 1\* 35638 Sunflower Way Visa • Name as it appears on Credit Card\* Address 2 Visa #\* Country\* United States of America Expiration Month / Year \* City\* State/Province Zip/Postal Code\* Select Month -- - / Select Year ---- -Wildomar 92595-8686 CA Card Verification Number\* Billing Phone No\* 710710 037 (951) 245-5811 (On the back of your card, locate the final 3 digit number) Help finding Card Verification Number | Using Amex? continue >>

Note: You need to enter in a credit card in order for your team to be accepted in the tournament you are applying to. If fees are not paid, the team will not be accepted. Faulier to do so, will result in your team not being accepted or scheduled to the tournament you have applied to.

## Click on "Submit Payement

| Team Info Co<br>Below is the total charc                             | ontacts Player Roster                                                                 | Disciplinary Review                                                                                             |                |
|----------------------------------------------------------------------|---------------------------------------------------------------------------------------|----------------------------------------------------------------------------------------------------|----------------|
| Please Confirm The<br>Then click the "Submit<br>"Back To Payment Pag | e Payment Information<br>t Payment" button below to<br>je" button to return to the pa | Below<br>o confirm the payment. If this page is incorrect please p<br>ayment page to make a new payment option. | ress the       |
| Product Sku                                                          | Order#                                                                                | Product/Fee                                                                                                    | Amount Due     |
| T-TEF-U17                                                            | 2-1521578                                                                             | Entry Fee - G17                                                                                                 | \$140.00       |
|                                                                      |                                                                                       | Convenience Fee:                                                                                                | \$0.00         |
|                                                                      |                                                                                       | Total Amount to be Authorized:                                                                                  | \$140.00       |
| PLEASE NOTE: If a co                                                 | nvenience fee is applicable                                                           | it will be referenced above in bold for credit card transa                                                      | submit Payment |

Team Info Contacts Player Roster Disciplinary Review

#### Thank you for using our new Online Application system.

Acceptance notifications will be e-mailed as soon as possible and the accepted list will be published online.

All the administrators assigned to the team who have e-mail addresses defined to the online system will receive e-mail notifications for each change in your application status.

Information important to your participation will be sent to you by e-mail and/or posted to this account.

Thank You and Good Luck!

View Payment Summary Coupon

Your team is now paid in full. View the Payment Summary Coupon for your receipt and proof of payment. Please print out 2 copies. One copy needs to be turned in at check in.